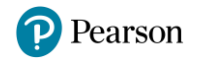

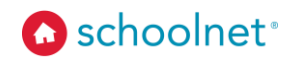

## Schoolnet Answer Sheet Scanning Overview

Teachers can use answer sheet scanning after administering paper-based versions of tests in Schoolnet. This allows the teacher to scan a student's answer sheet using a webcam or document camera. Please note that this is an *optional* method of scoring. Answer sheet scanning is not required for administration or scoring of Schoolnet assessments. Teachers who choose the paper-based alternative to the online tests in Schoolnet can also manually enter scores from answer sheets.

### **System Requirements**

| Device               | Operating System     | Browser                                                   |
|----------------------|----------------------|-----------------------------------------------------------|
| Windows<br>Laptop/PC | Windows 8.1 or 10    | Firefox 76, Chrome 83, Edge 44 and 83 (for<br>Windows 10) |
| Mac<br>Laptop        | macOS 10.15 Catalina | Safari 13.1, Firefox 76, Chrome 83                        |

- Also required: Microsoft .NET Framework 4.5 or later. This is not included in the installer and must be installed manually.
- The following document cameras were used for testing: Lumens Ladibug and Ipevo Point 2 View (P2V).
- If you have an older version of the Answer Sheet Scanning solution, uninstall it before proceeding.

# Installing the Answer Sheet Scanning Application from the Support Site (recommended)

Users need to have rights to install applications on their computer to be able to install the application.

- 1. Make sure that your document camera is connected and installed.
- 2. Navigate to support.schoolnet.com. Log in using the following credentials:

| Powered b<br>scho | olnet              |
|-------------------|--------------------|
| Login             |                    |
|                   |                    |
| User Name:        | support            |
| Password:         | iloveschoolnet     |
| Remembe           | r me next time.    |
| Forget your pas   | ssword? Click Here |
|                   | Log In             |

Copyright © 2020 Pearson Education, Inc. or its affiliate(s). All rights reserved.

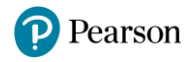

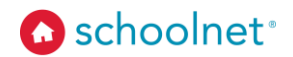

3. On the Product dropdown menu select Answer Sheet Scanning and click Search.

| Product:                                                                               | Answer Sheet Scanning ~                                                                                                    | Search                                       |  |  |
|----------------------------------------------------------------------------------------|----------------------------------------------------------------------------------------------------|----------------------------------------------|--|--|
| Name                                                                                   | Scanit<br>Secure Tester                                                                                                    | aller (Mindeuse)                             |  |  |
| Version:                                                                               | Answer Sheet Scanning                                                                                                    | aller (windows)                              |  |  |
| File:                                                                                  | OMR.Win.Desktop.In                                                                                                    | staller.msi (85,036 KB                       |  |  |
| Publishe                                                                               | er: Pearson - Schoolnet                                                                                                    | Pearson - Schoolnet Inc<br>6/17/2020         |  |  |
|                                                                                        |                                                                                                    |                                              |  |  |
| Date:                                                                                  | 6/17/2020                                                                                                    |                                              |  |  |
| Date:                                                                                  | 6/17/2020                                                                                                    |                                              |  |  |
| Date:<br>Dow<br>Instruc                                                                | 6/17/2020<br>nload                                                                                                    |                                              |  |  |
| Date:<br>Dow<br>Instruc                                                                | 6/17/2020<br>nload<br>tions<br>heet Scanning 2.0.                                                                                     |                                              |  |  |
| Date:<br>Dow<br>Instruc<br>Answer S<br>Name:                                           | 6/17/2020<br>nload<br>tions<br>heet Scanning 2.0.<br>Answer Sheet Scanni                                                              | ng (Mac)                                     |  |  |
| Date:<br>Dow<br>Instruc<br>Answer S<br>Name:<br>Version:                               | 6/17/2020<br>nload<br>tions<br>heet Scanning 2.0.<br>Answer Sheet Scanni                                                              | ng (Mac)                                     |  |  |
| Date:<br>Dow<br>Instruc<br>Answer S<br>Name:<br>Version:<br>File:                      | 6/17/2020<br>nload<br>tions<br>heet Scanning 2.0.<br>Answer Sheet Scanni<br>2.0.0.0<br>Answer Sheet Scanni                            | ng <b>(Mac)</b><br>ng.pkg (34,542 KB)        |  |  |
| Date:<br>Dow<br>Instruc<br>Answer S<br>Name:<br>Version:<br>File:<br>Publishe          | 6/17/2020<br>nload<br>tions<br>heet Scanning 2.0.<br>Answer Sheet Scanni<br>2.0.0.0<br>Answer Sheet Scanni<br>#r: Pearson - Schoolnet | ng <b>(Mac)</b><br>ng.pkg (34,542 KB)<br>Inc |  |  |
| Date:<br>Dow<br>Instruc<br>Answer S<br>Name:<br>Version:<br>File:<br>Publishe<br>Date: | 6/17/2020<br>Inload<br>tions<br>heet Scanning 2.0.<br>Answer Sheet Scanni<br>tr: Pearson - Schoonet<br>6/17/2020                      | ng <b>(Mac)</b><br>ng.pkg (34,542 KB)<br>Inc |  |  |

- 4. Find your device type and click **Download**.
- 5. Double-click the installation file: **OMR.Win.Desktop.Installer.msi** for PC and **AnswerSheetScanner.pkg** for Mac.
- 6. Follow the instructions on your screen, and then click Finish to complete the installation.

### Installing the Answer Sheet Scanning Application from Schoolnet's Platform

The answer sheet scanning application may also be downloaded directly from the Schoolnet site when logged into a teacher account. Users need to have rights to install applications on their computer to be able to install the application. To do this:

- Go to Assessments > Answer Sheet Scanning, or go to Test Detail > Scan Answer Sheets.
- 2. Click Download.

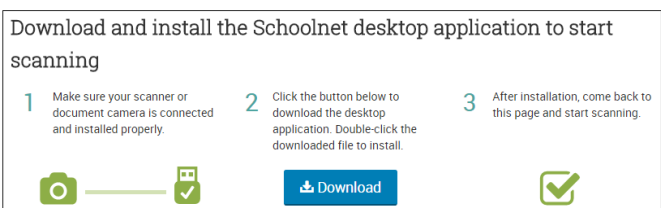

- 3. Open the installation file and follow the instructions on your screen, as indicated above.
- 4. Click **Finish** to complete the installation.

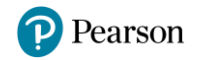

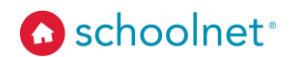

### Troubleshooting

- If you can't get past the installation page, the application may not have installed properly. Try rerunning the installer. You can also uninstall the Answer Sheet Scanning application, and then re-install it (exit the application before uninstalling it).
- If you see an error page, make sure your document camera is connected. The application may not recognize your document camera. Make sure you have the latest drivers installed for your device.
- If a proxy server is used, it must be updated in LAN Settings > Advanced so that the proxy server is bypassed for the omrapp.psonsvc.net domain.

| Local Area Network (LAN) Settings X                                                                                             | Proxy Se   | ettings                     |                             |
|----------------------------------------------------------------------------------------------------|------------|-----------------------------|-----------------------------|
| Automatic configuration                                                                                                    | Servers    |                             |                             |
| Automatic configuration may override manual settings. To ensure the<br>use of manual settings, disable automatic configuration. | <b>1</b> 1 | ype Proxy address           | to use Port                 |
| Automatically detect settings                                                                                                   | м н        | TTP:                        | :                           |
| Use automatic configuration script                                                                                              |            |                             |                             |
| Address                                                                                                    | Se         | ecure:                      |                             |
|                                                                                                    | FI         | TP:                         | :                           |
| Proxy server if used                                                                                                    | 5          | ocker                       |                             |
| Use a prever Server for your LAN (These settings willhot apply to dial-up or VPN connections).   Address: Port: 80 Advanced     |            | Use the same proxy ser      | ver for all protocols       |
| Bypass proxy server for local addresses                                                                                         | Exceptions | o not use proxy server fo   | r addresses beginning with: |
| OK Cancel                                                                                                    |            | <-loopback>;omrapp.pso      | nsvc.net                    |
| ocal Area Network (LAN) settings                                                                                                |            |                             | V                           |
| LAN Settings do not apply to dial-up connections. LAN settings<br>Choose Settings above for dial-up settings.                   | Us         | se semicolons ( ; ) to sepa | rate entries.               |
|                                                                                                    |            |                             | OK Cancel                   |
|                                                                                                    |            |                             |                             |

Copyright © 2020 Pearson Education, Inc. or its affiliate(s). All rights reserved.